# **FAQ For Cricket Streak**

# **SW:** A45UC50

## i. Basic Setting

- 1. How can I set up my Alcatel device when I turn it on for the first time?
- 2. How can I change the language of the device?
- 3. How can I check the IMEI number of my Alcatel device?
- 4. How can I check the device's system version, model number, Android version, Baseboard version, and Kernel version?
- 5. How can I make a screenshot?
- 6. How can I change the permissions for my apps?
- 7. How can I find the nearest repair centers?
- 8. What is E-warranty card?

## ii. Home screen

- 9. How do I interact with the status bar?
- 10. How do I use the Quick settings?
- 11. How do I add new apps or widgets to the Home screen?
- 12. How do I change the wallpaper?
- 13. How do I set a screen lock?

## iii. Phone call

- 14. How can I answer or divert a call?
- 15. How can I silence the ringer of incoming calls?
- 16. How can I hold and answer another call?
- 17. How can I make a three way calling?
- 18. Where can I check recent call records?
- 19. How can I switch to mute mode during a call?
- 20. How can I listen to voicemail?

## iv. Contact

- 21. How can I add the number in a message to the contacts?
- 22. How can I import contacts from the SIM card?
- 23. How can I back up my phone number and contacts to my Google account?

## v. Ringtone & Sounds

- 24. How can I change the default ringtone and volume for incoming calls?
- 25. How can I change ringtone to vibration?
- 26. How can I set an MP3 as a ringtone?
- 27. How can I change the ringtone of the alarm?
- 28. How can I adjust the volume of media, alarm and ringtone quickly?
- 29. How can I set priority interruptions?

## vi. Message

- 30. How can I add an attachment in an MMS?
- 31. How can I forward a message to another contact?
- 32. How can I delete messages?
- 33. How can I change the input method?

#### vii. Internet & Applications

- 34. How can I switch to recently-used apps?
- 35. How can I connect to a mobile network?
- 36. How can I connect to a Wi-Fi network?
- 37. How do I configure the proxy settings for a Wi-Fi network?

#### viii. Bluetooth

- 38. How can I turn on Bluetooth and pair with another Bluetooth device?
- 39. How can I change the name of my Bluetooth?
- 40. How can I configure or unpair a Bluetooth device?

#### ix. Camera

- 41. How can I take photos with the camera?
- 42. Where can I check my photos?

#### x. Music & Video

- 43. How can I stop the music that is playing?
- 44. How can I play music?
- 45. How can I create a new play list?

#### xi. Email

46. How can I create a POP3/IMAP email account?

## xii. Back up & Reset

- 47. How can I back up my data with phone?
- 48. How can I perform a factory reset on my phone?

## xiii. Storage

- 49. How can I set up my SD card?
- 50. How can I Migrate Data from internal storage to SD Card?

#### xiv. Security

51. What can I do if my phone asks to enter Google account data after Factory reset is done?

#### xv. Device

- 52. How can I turn on USB debugging?
- 53. What should I do when I insert or remove a SIM card?

#### xvi. Troubleshooting

- 54. What can I do when my phone pops up a warning saying "high temperature"?
- 55. What can I do when a warning "the phone stops charging" pops up?
- 56. Why couldn't I use three ways calling / multi-conference call function? Why does it say "Unable to conference calls" when I use conference call function?
- 57. How can I connect my phone to a PC via USB cable?

## i. Basic Setting

- 1. How can I set up my Alcatel device when I turn it on for the first time?
  - The first time you turn on the phone, you will see a welcome screen. You can start to set up your phone by following the instructions.
  - A series of screens will lead you through the setup process. You also have the option to skip some steps during the process.
  - You can set screen lock to prevent others from using this phone without your permission.

| Protect your phone                                           | Choose screen lock                                                       | Choose your PIN               |
|--------------------------------------------------------------|--------------------------------------------------------------------------|-------------------------------|
| Prevent others from using this phone without your permission | Pattern                                                                  | PIN must be at least 4 digits |
| by activating device protection features. Learn more         | PIN                                                                      |                               |
| Protect this device and                                      | Password                                                                 | 1 2 ABC 3 DEF                 |
| require a PIN, pattern, or<br>password to unlock the         |                                                                          | 4 GHI 5 JKL 6 MNO             |
| screen                                                       |                                                                          | 7 PORS 8 TUV 9 WXYZ           |
| < NEXT >                                                     | < NEXT >                                                                 | 🖾 0. 📀                        |
|                                                              |                                                                          |                               |
| Choose your PIN                                              | Notifications                                                            |                               |
| Confirm your PIN                                             | When your device is locked, how<br>do you want notifications to<br>show? |                               |
| 1 2 ABC 3 DEF                                                | <ul> <li>Show all notification<br/>content</li> </ul>                    |                               |
| 4 GHI 5 JKL 6 MNO                                            | Hide sensitive notification                                              |                               |
| 7 PORS 8 TUV 9 WXYZ                                          | O Don't show notifications at                                            |                               |
|                                                              | NEXT >                                                                   |                               |

 How can I change the language of the device?
 Change language of your phone by accessing into main menu -> "Settings" -> "Language & input" -> "Language" -> choose the language you want.

| ö 🖬   | ▼ № № 100% 16:54 | 100% 16:54                                                 |
|-------|------------------|------------------------------------------------------------|
| Setti | ings Q           | ← Language & input                                         |
| PERSO | DNAL             | Language<br>English (United States)                        |
| 9     | Location         | Spell checker                                              |
| Ô     | Security         | Android Spell Checker (AOSP)                               |
| 8     | Accounts         | Keyboard & input methods                                   |
| 8     | Google           | Current Keyboard<br>English (US) - Android Keyboard (AOSP) |
|       | Language & input | Android Keyboard (AOSP)<br>English (US)                    |
| •     | Backup & reset   | Google voice typing<br>Automatic                           |

- How can I check the IMEI number of my Alcatel device?
   You can check the IMEI information by touching \*#06# in dial keypad, or by going to main menu -> "Settings" -> "About phone" -> "Status" -> "IMEI information".
- 4. How can I check the device's model number, Android version, Baseband version, and Kernel version?

You can check the information by accessing into menu -> "Settings" -> "About phone".

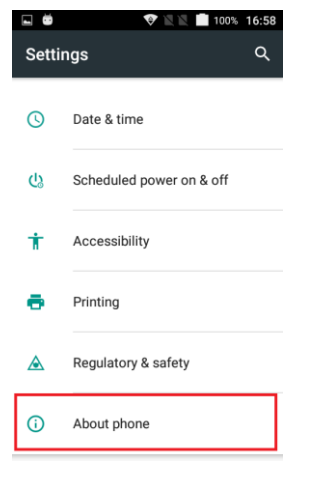

5. How can I make a screenshot?

Users can share what's on their screens more easily by taking screenshots. Hardware buttons let them snap a **screenshot** and store it locally. Afterward, they can view, edit, and share the screen shot in Gallery or a similar app.

a. Push power button and Volume down button at the same time for a couple of seconds. You should then see an animation showing you the screenshot, and view the screenshot by tapping on the thumbnail in the notification tray or by visiting your Gallery application.

b. You can also make a screenshot from the Quick settings. Touch the status bar area and drag it downwards with two fingers\_-> touch ScreenShot.

Formatted: Font color: Black

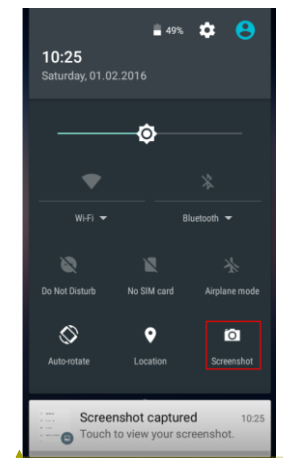

6. How can I change the permission for my apps?(same as android M Q6) If an app supports the new permissions model on Android M, you don't have to grant any permission when you install or update the app. Instead, the app requests permissions when needed.

You can change the "app permission" in the **Settings > Apps** menu>selecting an app and then clicking **Permissions.** Use the toggles to switch individual permissions on or off.

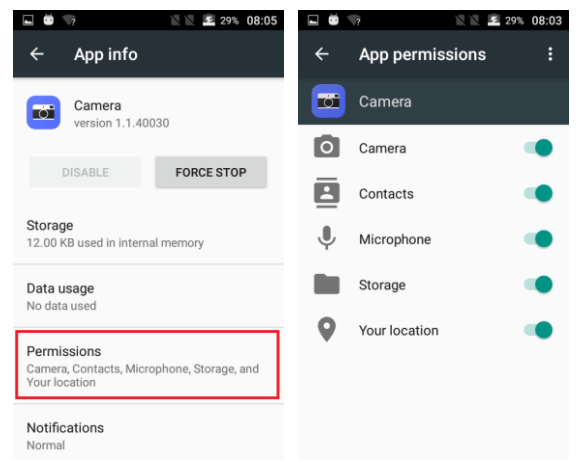

#### ii. Home screen

7. How do I interact with status bar?(same as android M Q9)

Notifications report the arrival of new messages, calendar events, and alarms, as well as on-going events, For example, when you have configured your phone as a Wi-Fi hotpot.

When you receive a notification, its icon appears in the top left corner of the screen. You may also hear a sound notice depending on your sound setting. With the notification bar, you can:

1) See your notifications by swiping your finger down from the top of the screen.

- 2) Respond to a notification by touching it.
- 3) Dismiss a notification bar by swipe it sideways.
- 4) Dismiss all event-based notifications by touching the **second** at the bottom right corner of screen. Some on-going notifications may remain.
- 5) Access to quick settings by dragging the Status Bar down again in the Notification Panel or drag the Status Bar down with two fingers and then you can access more

settings by touching the icon at the top right corner of the screen.

- 6) Expand or collapse the notifications with a finger gesture to pull the notification down like a curtain. Then news with photos and headlines can be displayed completely in the notification. So more new information can be shown in the new notification.
- 7) Call or SMS back directly from notification, and even hang up the call.
- 8) Gmail notifications with new emails display.
- 9) Calendar notification and email to all attendees with an embedded quick response to notify them something.
- 8. How do I use quick settings?(same as android M Q10)

You can access to quick settings by dragging the Status Bar down again in the Notification Panel or drag the Status Bar down with two fingers.

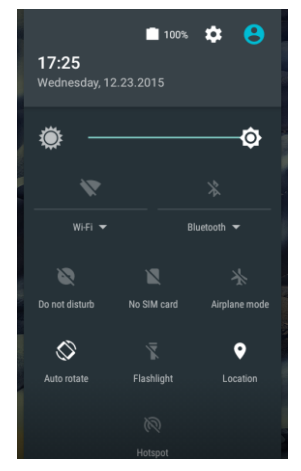

9. How do I add new apps or widgets on the Home screen?(same as android M Q11)

To add new applications on the Home screen, touch the menu icon you will see all the applications. Long-press and drag an application to your desired screen.

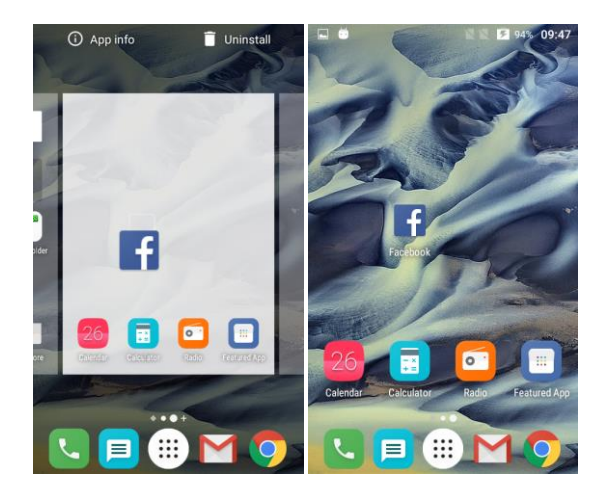

To add new widgets to the Home screen, long press the Home screen that's not occupied, touch icon "WIDGETS", you will see all the widgets at the bottom. Touch and drag a widget to your desired screen.

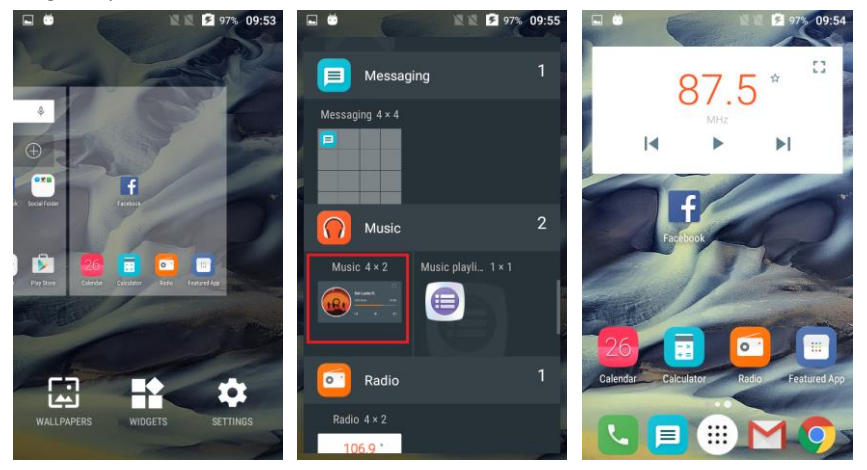

#### 10. How do I change the wallpaper?

You can set wallpaper by accessing menu-> "Settings" -> "Display" -> "Wallpaper". Select a wallpaper source from "Gallery/Live wallpapers/Photos/Wallpaper gallery", select wallpaper as you like and touch "Set wallpaper".

You also can set wallpaper by long press the home screen that's not occupied, touch icon "WALLPAPERS", select wallpaper as you like and touch "Set wallpaper".

# 11. How do I set screen lock?

In order to protect your personal information, you can adjust your phone's lock settings by pressing "Menu" key at Home screen -> "Settings" -> "Lock screens" -> "Screen lock" ->Touch the type of lock you would like to use.

After you set a lock, a lock screen displays whenever your screen is woken up, requesting pattern, PIN, or other specified key.

#### Take pattern for example.

| No SIM c   | a 🖞 🖬 🛦 🛛 🕅 🖬 63% 1  | 1:02            | . Ö                    | 2 2 📄 100%                       | 11:34 | <b>.</b> Ö     | 🖹 🖹 💼 100% 11:35 |
|------------|----------------------|-----------------|------------------------|----------------------------------|-------|----------------|------------------|
| Settings Q |                      | ← Lock settings |                        | $\leftarrow$ Choose screen lock  |       |                |                  |
|            | More                 |                 | <b>Func</b><br>Func di | splays shortcuts on your lock sc | reen  | None<br>Curren | t screen lock    |
| Device     |                      | Device security |                        | Swipe                            |       |                |                  |
| ۰          | Display              |                 | Screer<br>None         | n lock                           |       | Patter         | 'n               |
| â          | Lock screen          |                 | Lock s<br>None         | creen message                    |       | PIN            |                  |
| ۰          | Sound & notification |                 | Smart                  | Lock                             |       | Passw          | vord             |
| ۲          | LED indicator        |                 |                        |                                  |       |                |                  |
| ĕ          | Apps                 |                 |                        |                                  |       |                |                  |

Draw a pattern, and then touch "Confirm" to finish the setting.

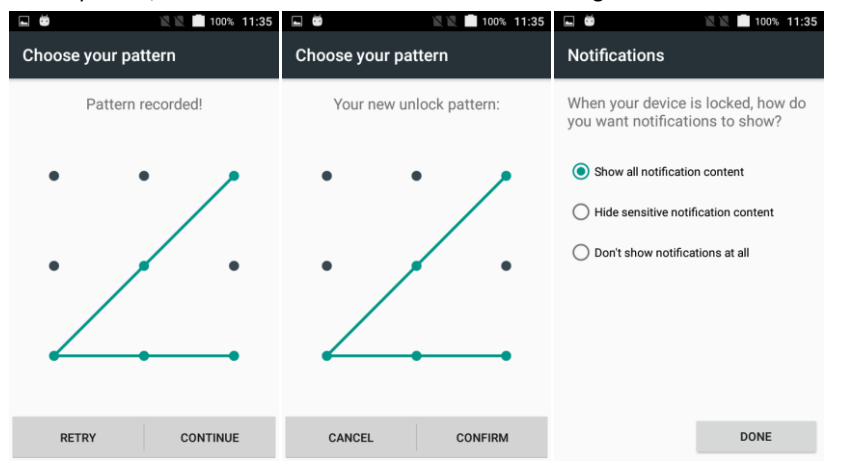

Notes:

Screen lock options are listed in the approximate order of the strength of their security, starting with "**None**" and "**Swipe**", which provide no security.

#### iii. Phone call

12. How can I answer or divert a call? (same as android M Q14)

When you receive a phone call, the incoming call screen opens. It shows caller ID and any additional information about the caller that you have saved in People app.

If there is any call missed, you will get a notice in notification bar or you can check all incoming call records in the call log tab of Phone app.

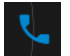

Slide to answer

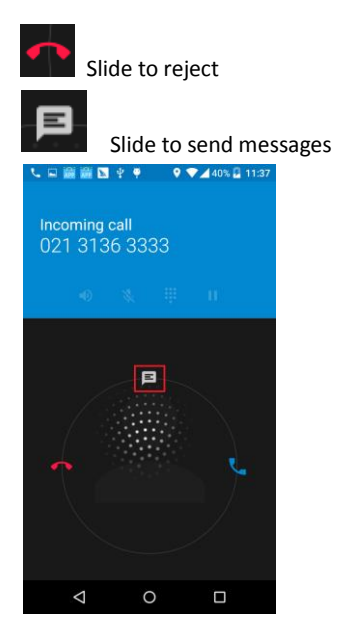

You can edit text quick response in the "Phone" app-> press the menu key <sup>‡</sup> in the top right corner of screen -> "Settings" -> "Quick responses".

- 13. How can I silence the ringer of incoming calls?
  - There are 3 ways to silence the ringer before answering the call.
  - Way 1: Press the Volume Up/Down button on the side of your device.
  - Way 2: Press Power button on the top or side of your device.
- 14. How can I hold and answer another call?

During a call, you can use some buttons near the bottom of the screen

- Switch to the dialer.
- Control the audio output
- Mute your microphone
- Put the other party on hold
- Switch to another call in process
- ڬ Add another call
- t combine two or more calls

How to hold and answer another call?

1) If there is another call coming in, you will get a notice in the screen and ring notice.

- 2) You can answer it directly, and at the same time the other call will be on hold.
- 3) You can touch <sup>(5)</sup> to switch to another call in process.
- Note: please make sure you have held the third way calling service with your SIM card.
- 15. How can I make a three way calling? (same as android M Q17)

During a call, you can use some buttons near the bottom of the screen.

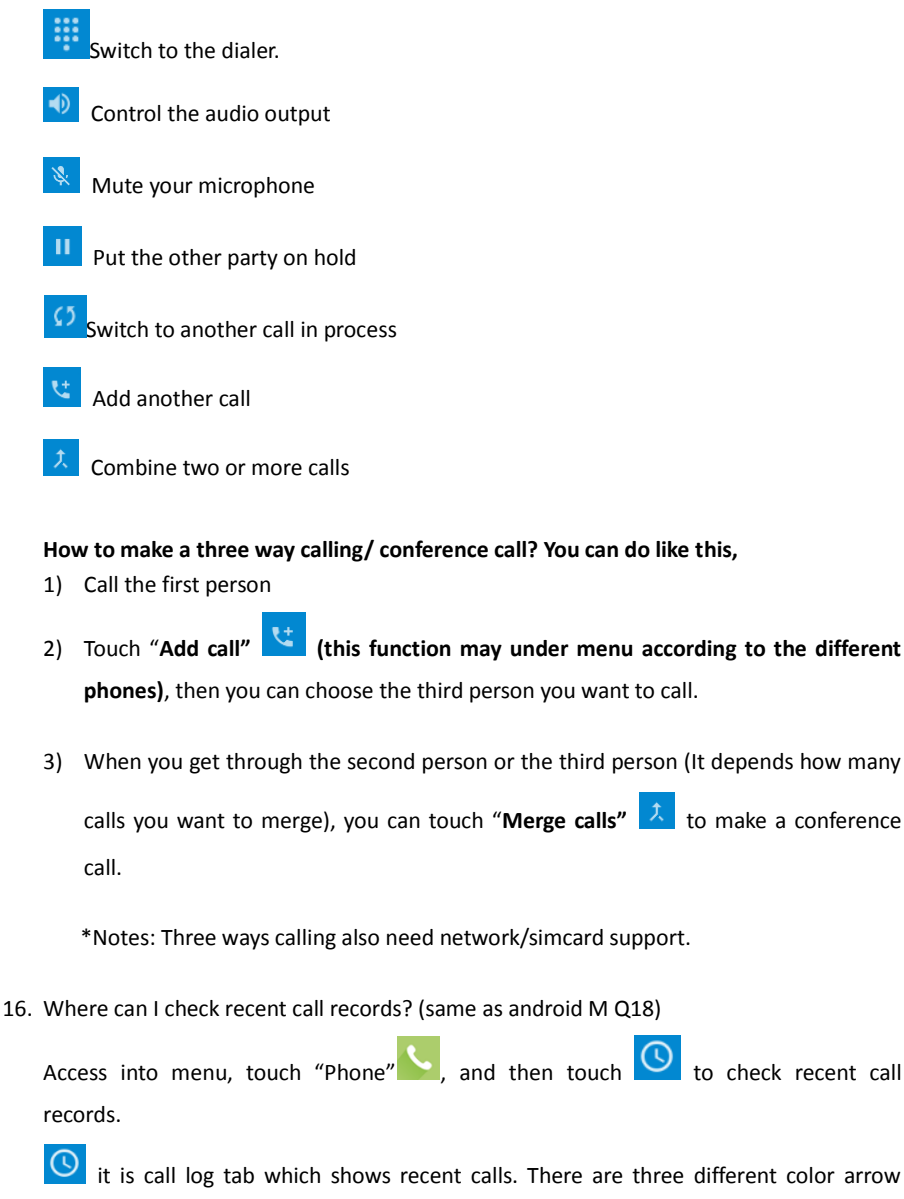

icons beside a call to indicate the type of calls.

Means missed incoming call

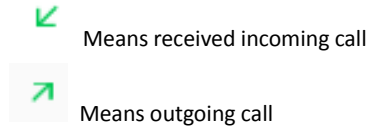

17. How can I switch to mute mode during a call?(same as android M Q19)

You can touch to mute your microphone.

During a call, you can use some buttons near the bottom of the screen

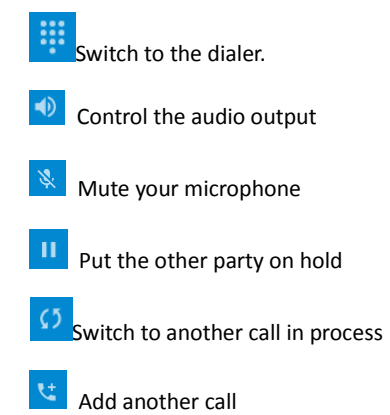

Combine two or more calls

18. How can I listen to voicemail?(same as android M Q20)

When you have a new voicemail message, the voicemail icon  $\infty$  appears in the notification bar. Swipe down the status bar and touch it to view your notifications.

You can also change you voicemail settings by accessing into menu->Touch "Phone"

-> press the menu key <sup>i</sup> in the top right corner of screen -> "Settings" -> Call settings-> Voicemail, then change setting.

#### iv. Contact

19. How can I add the number into contacts while others send me a phone number by message?

You can follow below steps to add numbers in a message to contacts by opening the message-> Touch the phone number in message-> Touch "Add to Contacts" in the popup list-> Touch "Create new contact" -> Choose the place you want to store the contact to

(SIM / Phone) ->Enter the name and related information ->Touch icon Add new contact to save.

20. How can I import contacts from SIM card?

You can follow below steps to import contacts.

- 1) Touch "Contacts" app to open contact screen
- 2) Touch menu key in the top right corner of screen, then a menu appears
- 3) Touch "Import/Export"
- 4) Choose "from SIM card".
- 5) Select the contacts you want to Import
- 6) Touch  $\blacksquare$  in the top then touch "IMPORT" to finish the contacts import.
- 21. How can I back up my phone number and contacts to my Google account?

If you have a Google Account, any contacts associated with that account are automatically backed up by Google. This means all of your contacts are always available on the web and can be synced to any Android phone which's set up with the same account.

It means your contacts are always available even if you lose your phone, switch to a new phone or use a desktop computer.

To get your phone numbers and contacts information to your Google Account, you have several options.

- a. Import your contacts directly into your Google Account.
- 1) Install the SIM card with your contacts on it in your new phone
- 2) Touch "Contacts" app
- 3) Touch Menu (Menu key is in the top right corner of screen), then a menu appears
- 4) Touch "Accounts".
- 5) Touch "Add account"
- 6) Touch Google
- 7) Touch to choose an account
- Touch "Contacts" in the open window. Then all contact lists will be synchronized to your account.

#### b. You can also follow below steps to finish contacts back up

- 1) Touch "Settings" from Home screen or under main menu.
- 2) Touch "Accounts".
- 3) Touch "Add account"
- 4) Touch Google
- 5) Touch to choose an account
- Touch "Contacts" in the open window. Then all contact lists will be synchronized to your account.

#### v. Ringtone & Sounds

22. How can I change default ringtone and volume for incoming calls?(same as

android M Q24)

Your phone uses sounds and vibrations to note you for some news, including ringtones, notifications, alarms and navigation feedback. You can customize any of these sounds, as well as control their volumes.

- a. Change default ringtone for incoming calls
- 1) Touch "Settings" icon from Home screen or under main menu.
- 2) Touch "Sound & notification".
- 3) Touch "Phone ringtone", you will see a list of ringtones
- 4) Touch a ringtone to select and hear it.
- 5) Touch "**OK**" to confirm your final selection.

| i Ö      | 2 2 🗋 100%           | 11:34 |                                                  | 100% 14:14 | 🖬 😇 🛛 🖹 🕅 100% 14:1           |
|----------|----------------------|-------|--------------------------------------------------|------------|-------------------------------|
| Setti    | ngs                  | ۹     | ← Sound & notificatio                            | on         | Phone ringtone                |
| DEVIC    | :                    |       | 0                                                |            | <ul> <li>Primary</li> </ul>   |
|          | Gestures             |       | Ring volume                                      |            | O Pure Guitar                 |
|          |                      |       | Notification volume                              |            | O Rounded                     |
| •        | Display              |       | 9                                                | •          | O Sincere                     |
|          | Notification light   |       | Headset mode<br>Ringtone will only be heard from |            | Smooth_Buoy                   |
|          | Nothcation light     |       |                                                  |            | <ul> <li>Staircase</li> </ul> |
| ම        | Lock settings        |       | Also vibrate for calls                           |            | O Thought                     |
|          | Sound & notification |       | Do not disturb                                   |            | O Vaca                        |
| <u>ت</u> | Apps                 |       | Phone ringtone<br>Smooth_Buoy                    |            | CANCEL OK                     |

# b. Change volume for incoming calls

- 1) Touch "Settings" icon from Home screen or under main menu.
- 2) Touch "Sound & notification".
- 3) You will see a Volume Bar. Please drag to adjust the volume.

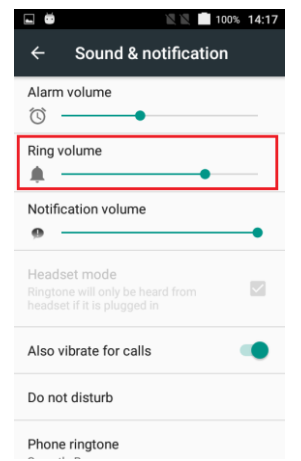

23. How can I change ringtone to vibration?

To activate Vibrate, press the down volume key until you feel the phone vibrate.

To resume normal ringtone, press the up volume key.

24. How can I set an MP3 as a ringtone?

Follow below steps to set an MP3 as phone ringtone.

Go to "Settings"->"Sound &notification"->" Ringtone" ->"More Ringtone...", then you can choose the MP3 music which store in files/Audio/Downloads/Recent as Ringtone;

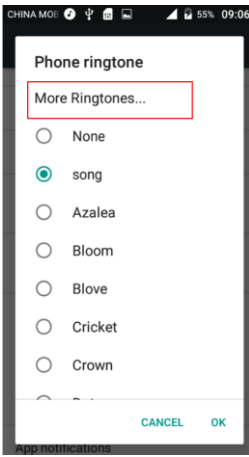

25. How can I change the ringtone of the alarm?Follow below steps to change the ringtone of alarm.Touch and open "Clock" app.

Touch alarm icon 🙆 at the top

Touch related alarm to get further setting

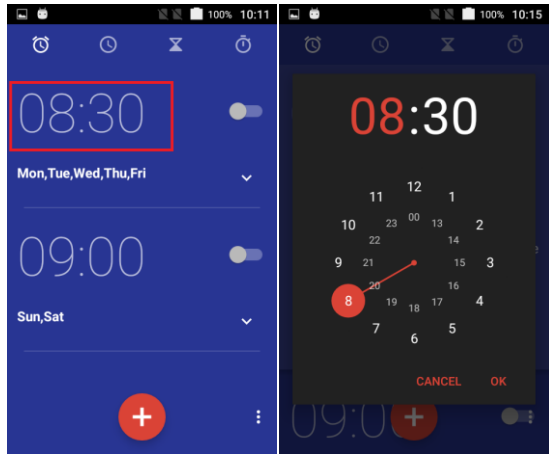

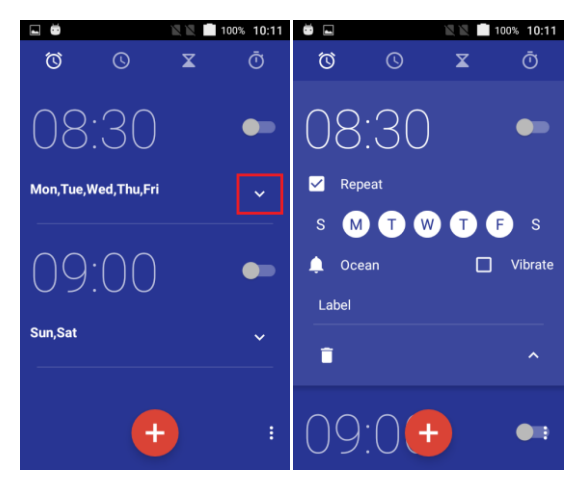

Touch ringtone, then a list of ringtone appears.

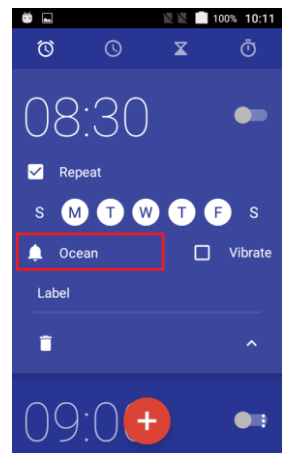

Touch a ringtone to select and hear it.

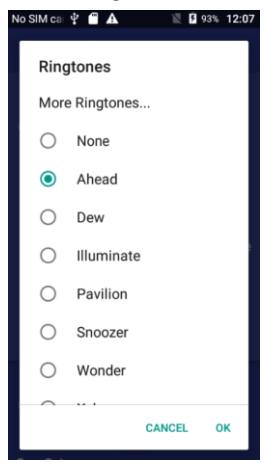

26. How can I adjust the volume of media, alarm and ring quickly?(same as android M Q28) Press the volume down key and touch the arrow.

You will see the Volume bar of each sound. Drag the slider to your preferred volume.

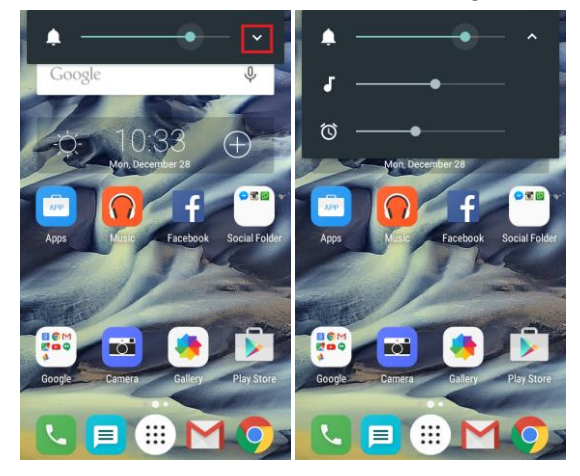

27. How can I set priority interruptions?

- 1) Touch "Settings" icon from the Home screen or under main menu.
- 2) Touch "Sound & notification".
- 3) Touch "Do not disturb"
- 4) Touch "priority only allows"

You can set priority interruptions by checking Events and

## reminders/Calls/Messages.

You can also set interruptions mode when calls and notifications arrive.

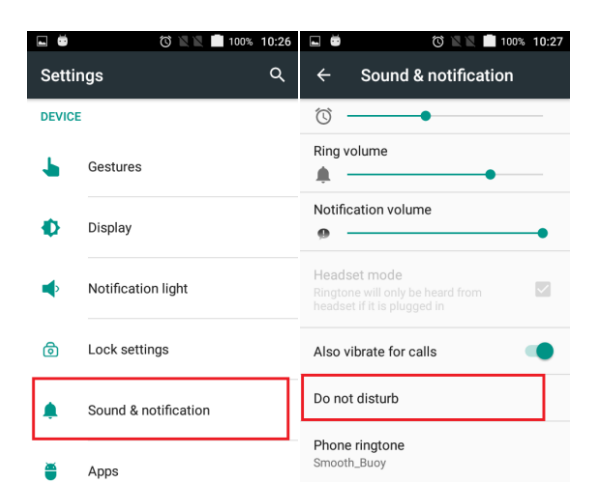

| 🖬 👼 🔯 🖹 🖬 100% 10:27                                                 | 🖾 👼 🔯 🖹 🖬 100% 10:27                                                                               |
|----------------------------------------------------------------------|----------------------------------------------------------------------------------------------------|
| ← Do not disturb                                                     | ← Priority only allows                                                                             |
| Priority only allows<br>Alarms, reminders, events, selected callers, | Alarms                                                                                             |
| selected messages                                                    | Reminders                                                                                          |
| Automatic rules                                                      | Events                                                                                             |
|                                                                      | Messages<br>From anyone                                                                            |
|                                                                      | Calls<br>From contacts only                                                                        |
|                                                                      | Repeat callers<br>If the same person calls a second<br>time within a 15 minute period,<br>allow it |

## vi. Message

28. How can I add an attachment in an MMS?

There is a size limitation for MMS. You can follow below steps to check the limitation.

- 1) Open "Messaging" app.
- 2) Touch "Menu" key.
- 3) Touch "Settings".
- 4) Touch "ADVANCED"
- 5) Touch "Maximum message size"
- 6) Modify the limitation and touch "Ok".

You can attach any attachment within this size according to the following steps:

- 1) Touch "Messaging" icon to open it
- 2) Touch  $\stackrel{\textcircled{}}{\leftarrow}$  to create a new message
- 3) Touch et add pictures, videos, audios...
- 4) Touch to select what you want to attach in the new message.
- 29. How can I forward a message to other contacts?(same as android M Q31) Follow below steps to forward messages.
  - 1) Touch to open the message
  - 2) Touch and hold the message that you want to forward.
  - 3) Touch Forward icon 🏓 at the top of the screen.
  - 4) Enter the recipient number or select from the contacts

#### 30. How can I delete messages?

#### You can follow these steps to delete a message.

Way1:

- 1) Touch to open the message
- 2) Touch and hold for seconds on the message that you want to delete.

- 3) Touch Delete icon at the top of the screen
- 4) Touch "DELETE" in the warning window

#### You can follow below steps to delete a conversation.

- 1) Touch to open the "Messaging" app, you will see all the conversation list
- 2) Touch and hold a conversation that you want to delete until a trash can icon appears at the top of screen.

- 3) If you want to delete more conversations, you can touch them to choose
- 4) Touch the trash can icon at the top of screen to delete all checked conversations.

#### 31. How can I change the input method?

There are 2 ways to change the input methods. Way1:

- Touch "Settings" icon from Home screen.
- 2) Touch "Language & input"
- 3) Touch to choose the input method you want.

| E 🛎 🛛 🖉 K 🗖      | 100% 10:43            | To 🛛 🖉 🗖 100% 10:43                                                                             |
|------------------|-----------------------|-------------------------------------------------------------------------------------------------|
| Settings         | ৹ ←                   | Language & input                                                                                |
| • Location       | <b>Lan</b> g<br>Engli | guage<br>ish (United States)                                                                    |
| Security         | Spel<br>Andr          | II checker<br>roid Spell Checker (AOSP)                                                         |
| Accounts         | Pers                  | sonal dictionary                                                                                |
| 8 Google         | Keyb<br>Curr<br>Engli | <b>woard &amp; input methods</b><br>r <b>ent Keyboard</b><br>ish (US) - Android Keyboard (AOSP) |
| Language & input | And                   | roid Keyboard (AOSP)                                                                            |
| Backup & reset   | Goo                   | gle voice typing                                                                                |

Way 2:

In message editing screen, you will see keyboard icon in the indicator icons area.

Drag down the notifications bar, and then touch "Change keyboard" to change input method.

#### vii. Internet & Applications

32. How can I switch to recently-used apps?

You can check recently used applications very easily. Just touch the Menu key **I** in the bottom right corner of screen, recently used applications appear.

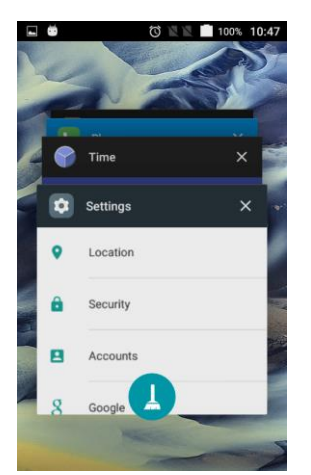

- 1) When you open up the app draw, you can easily switch between the apps that are running with just a tap of your finger.
- 2) Also ,you can drag left or right with your finger to kill the task
- 3) You can touch **L** to kill all tasks at the same time
- 33. How can I connect to a mobile network?

It depends on your carrier and service plan; your phone may connect automatically to your carrier's available data network. Or you may need to insert a SIM card or configure details for a specific carrier.

Usually, your mobile network settings allow you to adjust several aspects of your phone uses mobile data.

- 1) Touch "Settings" icon from Home screen or under main menu
- 2) Touch "More"
- 3) Then touch "Network carriers"
- 4) Touch Network operators and select manually to choose an available network
- 5) After this, user should create/select a correct APN from "Access Point Names".

Note: Please swipe down the notification bar and touch 🔟 and activate cellular data

to turn on the data access; you can't adjust mobile network settings when Airplane mode is selected.

34. How can I connect to Wi-Fi networks?(same as android M Q36)

Wi-Fi is a wireless networking technology that can provide internet access at distances of up to 100 meters, depending on the Wi-Fi router and your surroundings.

To use Wi-Fi, you need to connect to a wireless access point, or "hotspot". Some hotspots are open and you can connect to them easily. But others implement security features which require more steps to set up, like, digital certifications, passwords or other ways to ensure that only authorized users can connect.

#### Turn on Wi-Fi by following these steps:

- 1) Touch "Settings" icon from Home screen or under main menu
- 2) Touch Wi-Fi
- 3) Turn the switch to "On" position, the device will scan for available networks and display the names.

\*Secured networks are indicated with a lock icon.

- \*If the device finds a network that you connected to previously, it connects to it.
- 4) Touch a network name to see more details or connect to it.
- 5) Enter a password or other credentials to connect network.
  - 35. How do I configure proxy settings for a Wi-Fi network?

Some network administrators require you to connect to internal or external network resources via a proxy server. By default, the Wi-Fi networks are not configured to connect via a proxy, but you can follow below steps to change that for each Wi-Fi network you've added.

- 1) Touch and hold a network with connected status in the list of Wi-Fi networks
- 2) Touch "Modify network" in the dialog that opens
- 3) Select "Advanced options"
- If the network has no proxy settings, touch "None" under "Proxy", then touch "Manual" in the pop-up menu
- 5) Type the proxy settings supplied by your network administrator.
- 6) Finally, touch "Save"

Note: all above steps only change the Wi-Fi setting. To change the proxy setting for others, you should modify them individually.

## viii. Bluetooth

36. How can I turn on Bluetooth and pair with another Bluetooth device?

Bluetooth is a short-range wireless communications technology used to communicate between devices over a distance of about 8 meters.

To connect to a Bluetooth device, you must turn on your phone's Bluetooth radio. The first time you use a new Bluetooth device, you must pair it with the one you want to connect. Then both devices know how to connect securely to each other. After that, they connect automatically.

- 1) Touch "Settings"
- 2) Touch "Bluetooth"
- 3) Switch to "On" position for searching the device
- 4) Touch the device that you want to pair with.

| i i   |             | ÖNN | 100% | 10:48 |
|-------|-------------|-----|------|-------|
| Setti | ngs         |     |      | م     |
| WIREL | ESS & NETWO | RKS |      |       |
| •     | Wi-Fi       |     |      |       |
| *     | Bluetooth   |     |      |       |
|       | SIM cards   |     |      |       |
| 0     | Data usage  | 9   |      |       |
|       | More        |     |      |       |

#### DEVICE

You can also turn on Bluetooth from the Quick settings. Touch the indicator icon area and drag it downwards with **two fingers**. You can turn Bluetooth on or off.

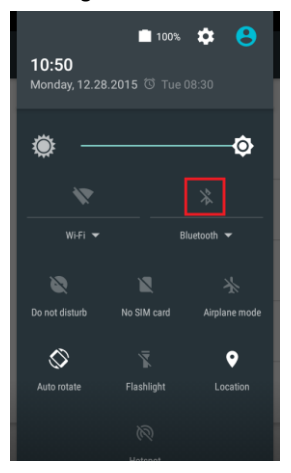

You can also touch the arrow to view and control pairing of saved Bluetooth devices.

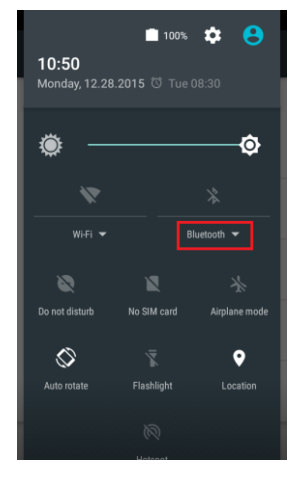

37. How can I change the name of my Bluetooth?

- 38. You can follow below steps to rename the Bluetooth.
- 1) Touch "Settings"
- 2) Touch "Bluetooth"\*Make sure the Bluetooth is turned on
- 3) Touch Menu key 🚺 in the top right corner of screen
- 4) Touch "Rename this device"

Type the name you want and press "Rename" to save.

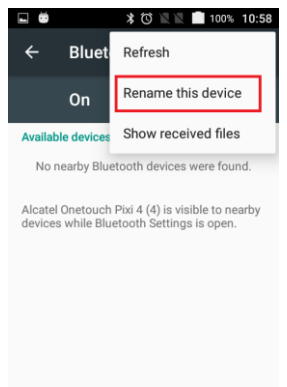

39. How can I configure or unpair a Bluetooth device?(same as android M Q40 change pic) Some Bluetooth devices have multiple profiles. Profiles can include the ability to transmit your conversations, play music in stereo, or transfer files or other data. You can select which profiles you want to use with your phone. You can also change the name of the Bluetooth device.

# You can follow below steps to unpair a Bluetooth device.

- 1) Touch "Settings" icon from Home screen or under main menu
- 2) Touch "Bluetooth"
- \*Make sure the Bluetooth is turned on
- Touch the Quick Settings icon <sup>So</sup> beside the connected Bluetooth device you want to configure
  - 4) A screen opens that allows you to change the device's name or unpair it.

| 38                                       | ● 🛯 🖞 🤝 🕈 🔰 🕄 🕄 100%                                                                                                    | 7:31 AM     | No SIM c | ard 🦙                                                                       | * √i ⊠             | 2 50% | 07:52 |
|------------------------------------------|----------------------------------------------------------------------------------------------------|-------------|----------|-----------------------------------------------------------------------------|--------------------|-------|-------|
|                                          | Bluetooth                                                                                                    | ۹ :         | ÷        | Bluetooth                                                                   |                    |       |       |
|                                          | On                                                                                                    | -           |          |                                                                             |                    |       |       |
| Paired<br>*<br>Availa<br>ALCAT<br>device | I devices<br>ALCATEL ONETOUCH WATCH<br>ble devices<br>gPP-ZENGLIN-L1<br>EL ONETOUCH POP 2 (5) is visible<br>is while Bluetooth Settings is open. | e to nearby | F<br>P M | ALCATEL S <sup>2</sup> Paired devic lame Onetouch Ido Ise for Contact shall | IREAK<br>es<br>I 3 |       | 1     |
|                                          |                                                                                                    |             | h        |                                                                             | FORGET             | ОК    | :     |
|                                          |                                                                                                    |             |          |                                                                             |                    |       |       |

## ix. Camera

- 40. How can I take photos with camera?
  - Your Camera app is a combination of camera and camcorder. You can follow below steps to take pictures and videos.

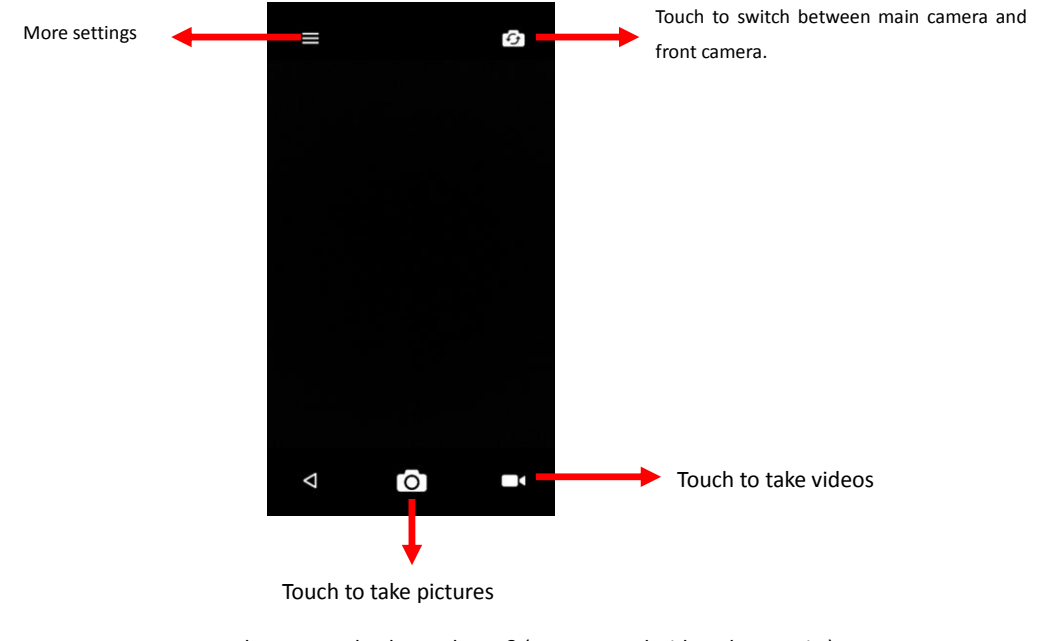

- 41. Where can I check my photos? (same as android M change pic.)You can check your photos by visiting the Gallery app.
  - Touch 🔁 on the top right of the screen and select photo.

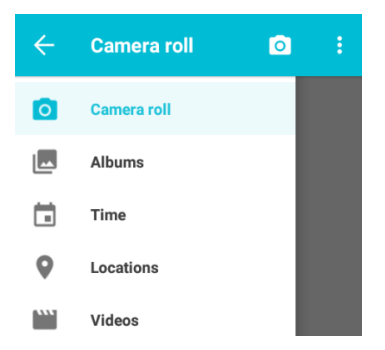

## x. Music & Video

42. How can I stop the music that is playing?(same as android M Q43)

You can stop the playing music by swiping down the notification bar, touch icon 1 to stop the music.

43. How can I play music?

Touch the "Play Music" app from home or under main menu. You will find five libraries in which all songs are classified: **Artists, Album, Songs, GENRES and Playlists.** Choose the music you want to listen to and touch it to play.

44. How can I create a new play list?

Follow these steps to create a new play list.

- 1) Touch "Play Music" app from home or under main menu.
- 2) Touch menu key 📃 at the top left corner on the screen, select "Music Library"
- 3) Touch Menu key on the right bottom of a music file in the list.
- 4) Touch "Add to playlist"

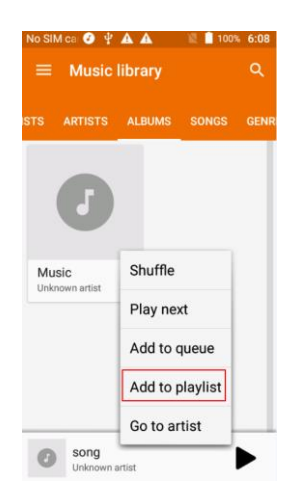

Or you can touch the music you want to add to playlist, touch Menu key on the right top and touch "Add to playlist" in the open window.

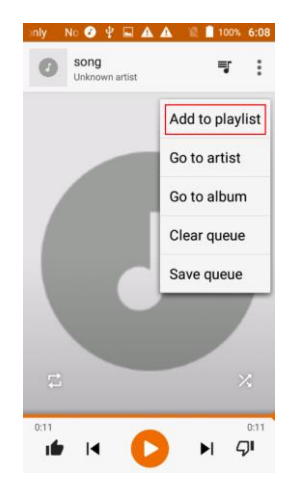

5) You can choose to add in current playlist or to create a new one.

If you want to create a new playlist, enter the name in the open window and touch

| No SIM ca 🚱 🖞 🖬 🛕 🖹 100% 6:09 | No SIM ca 🚱 🖞 🖬 🛦 🛦 📲 100% 6:09                            |
|-------------------------------|------------------------------------------------------------|
| 🕖 song 🛒 🗄                    | New playlist                                               |
|                               | Name                                                       |
| Add to playlist               | Description                                                |
| RECENT<br>My recordings       | CANCEL CREATE PLAYLIST                                     |
| ALL                           | The L Hi J                                                 |
| My recordings                 | $Q^{\dagger}W^{2}E^{3}R^{4}T^{5}Y^{6}U^{7}I^{6}O^{7}P^{6}$ |
| CANCEL NEW PLAYLIST           | ASDFGHJKL                                                  |
| 0.11 0.11                     | 🛧 Z X C V B N M 🖾                                          |
| "CREATE PLAYLIST".            | ?123 ,                                                     |

## xi. Email

- 45. How can I create POP3/IMAP email account?(same as android M Q46 change pic) You can set up external POP or IMAP email accounts in your phone. Usually, that is very useful for work email. It means you can check your work email with your device. You never have to worry about missing any important emails.
  - 1) Touch "Gmail" App icon M to open it.
    - An email setup wizard will guide you through the steps to set up an email account.
  - 2) Touch "Add an email address"

| C C C C C C C C C C C C C C C C C C C                   | 3 No SIM : C 영 양 교 • 이 전 2.37                                                        |
|---------------------------------------------------------|--------------------------------------------------------------------------------------|
| You can now add all your email<br>addresses. Learn more | Set up email                                                                         |
| + Add an email address                                  | Google     Gmail or Google Apps     Personal (IMAP/POP)     Yahoo, Outlook.com, etc. |
| TAKE ME TO GMAIL                                        | < NEXT >                                                                             |

3) Enter the email address and touch **MANUAL SETUP** to choose the type of your account and then enter your password to sign in.

| <ul> <li>         Image: Second second seco</li></ul> | d - Emer: ♥ 🖬 🖨 🛦 – ♥ 🖹 🛛 94% 2:38                           |
|----------------------------------------------------------------------------------------------------|--------------------------------------------------------------|
| Add your email address                                                                                                    | 123@yahoo.com                                                |
| Enter your email<br>123@outlook.com<br>Manual setup                                                                                                    | <ul> <li>Personal (P0P3)</li> <li>Personal (IMAP)</li> </ul> |
| < NEXT >                                                                                                    | < NEXT >                                                     |

- 4) Or you can touch next iconwant to set up.
- 5) Then an email account settings screen appears, you can set Sync frequency and

download options. Touch Next icon , then the email account is created in your phone.

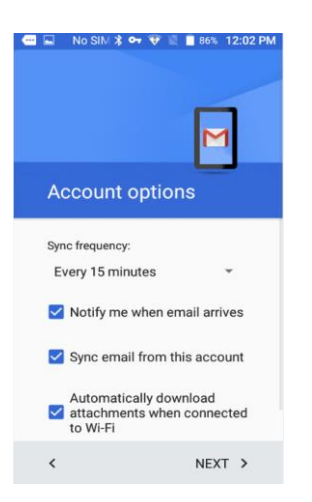

6) You can enter the settings by touching the menu icon is on the left top of the screen to change the account name and display name in outgoing emails.

#### xii. Back up & Reset

How can I back up my data with phone?(same as android M Q47)
 Please back up data though the following steps.

- 1) Go "Settings"
- 2) touch "Backup & reset"
- 3) activate "Back up my data" in the open window

|            | ö 💎 🖹 🖹 100% 13:19 | 🖬 🖬 👼 🛛 🔞 💎 🛛 🖉 💼 100% 13:19                                                          |             | 🔞 💎 🖹 🖹 💼 100% 13:19                |
|------------|--------------------|---------------------------------------------------------------------------------------|-------------|-------------------------------------|
| Settings Q |                    | ← Backup & reset                                                                      | ← E         | 3ack up my data                     |
| А          | Accounts           | Back up my data<br>Off                                                                | C           | Dn 🗨                                |
| -          |                    |                                                                                       | Back up a   | pp data, Wi-Fi passwords, and other |
| 8          | Google             | Backup account<br>Need to set the backup account                                      | settings to | o Google servers                    |
|            | Language & input   | Automatic restore<br>When reinstalling an app, restore<br>backed up settings and data |             |                                     |
| ٩          | Backup & reset     | Network settings reset                                                                |             |                                     |
| SYSTE      | M                  | DRM reset<br>Deletes all DRM licenses                                                 |             |                                     |
| S          | Date & time        | Factory data reset                                                                    |             |                                     |
|            |                    |                                                                                       |             |                                     |

## 47. How can I perform a factory reset on my phone?

You can follow below steps to reset your phone in the boot status.

- 1) Go to "Settings"
- 2) Touch "Back up & reset"
- 3) Touch "Factory data reset" to start.
- 4) Touch "RESET PHONE" in the open window
- 5) If there is no SIM card on your phone, it will request to input the factory data reset password.

Note: If it is the first time to do factory reset, you have to set a password and remember it. It will request to input the factory password in the next time to do factory reset.

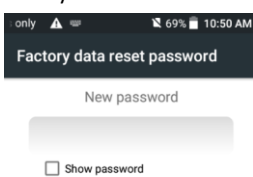

| CANCEL           |       | NEXT         |
|------------------|-------|--------------|
| 1                | 2 ABC | 3 DEF        |
| 4 <sub>GHI</sub> | 5 JKL | 6 мно        |
| $7_{PQRS}$       | 8 TUV | 9 wxyz       |
| ×                | 0.    | $\mathbf{O}$ |

## 8)6)Touch "ERASE EVERYTHING" to start.

I

Warning: this action will erase all your personal information and downloaded apps.

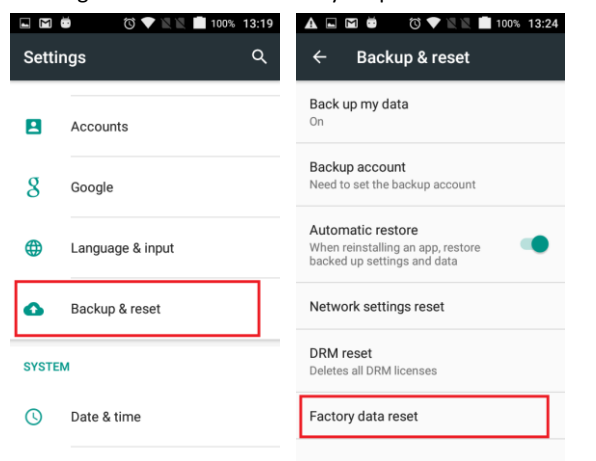

#### Way 2: Factory reset with your phone in Shutdown state

- 1) Press power and volume up button at the same time
- 2) The device will boot in factory mode
- 3) Press volume up/ down key to choose "wipe data/factory reset"
- 4) Press power key to confirm
- 5) Press volume up/ down key to choose "Yes" to wipe all user data.
- 6) Press power key to confirm
- Choose "reboot system now" and press "Power" key to confirm Warning: this action will erase all your personal information and downloaded apps.

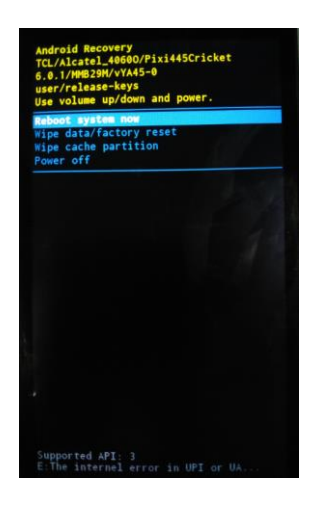

## xiii. Storage

48. How can I set up my SD card?

Android Marshmallow offers a new integration option for external memory cards. They can

now also be used to increase the device's available internal storage. When you insert a new or formatted SD card in your device, touch the indicator icon area, drag it downwards and touch the SD card (New SD card detected) notification. You will be asked to set up your SD card.

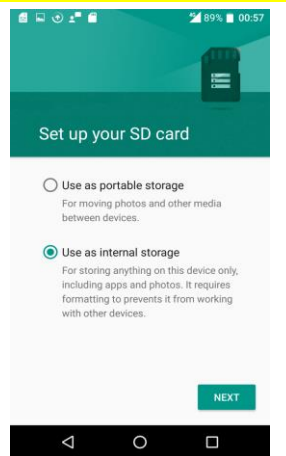

If you choose **Use as portable storage, it can only be used for storing media or other files.** If you choose **Use as internal storage,** the SD card will be formatted for security reasons. After formatting and moving data to the SD card, it will only work on your device and be used as internal storage.

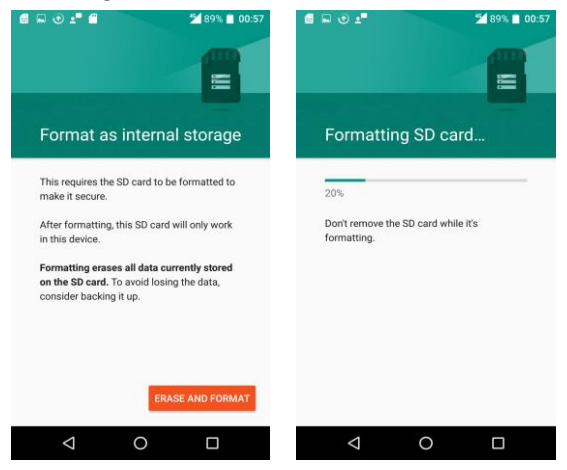

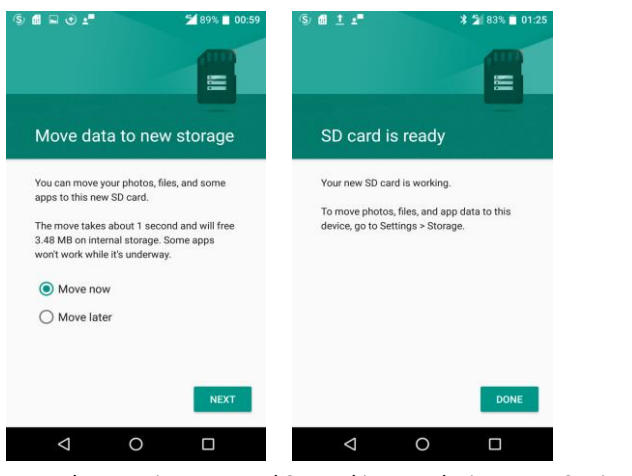

When you insert a used SD card in your device, go to Settings -> Storage & USB -> SD

card ->touch menu key at the top right corner on the screen->touch "settings" and touch Format as internal to format the SD card. After formatting, it can only be used on your device.

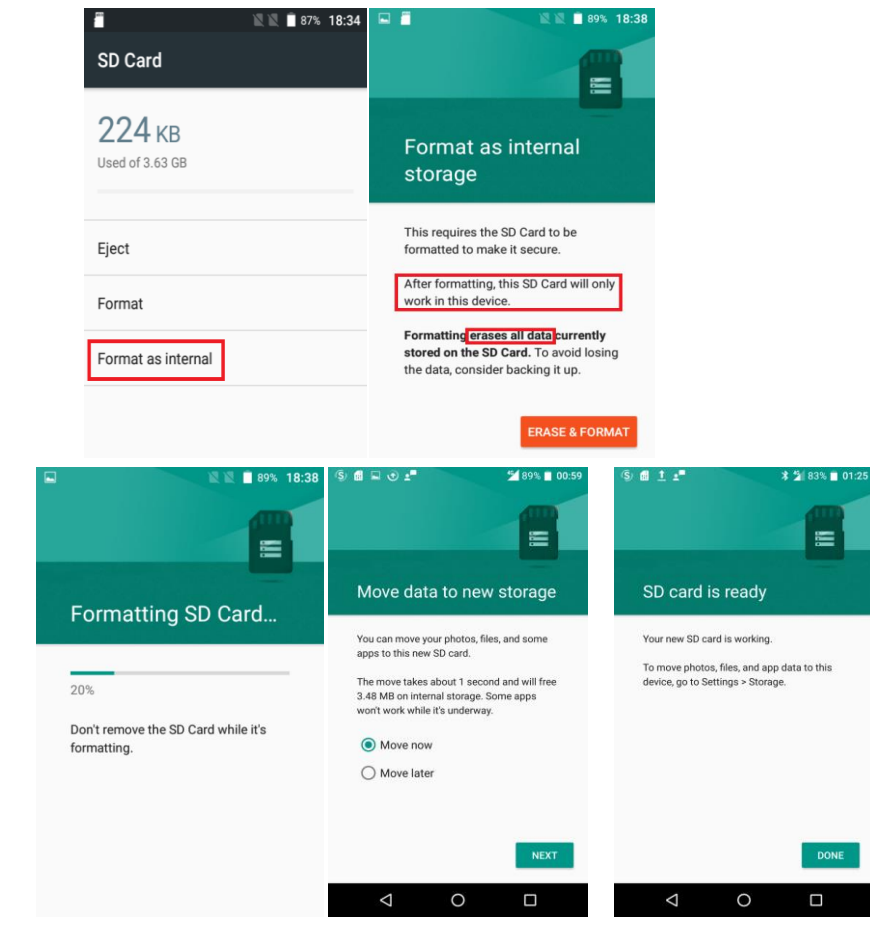

#### 49. How can I migrate data from the internal storage to the SD card?

Go to **Settings** -> **Storage and USB** -> **SD Card**-> touch menu key at the top right corner on the screen-> touch "settings", you can choose **Format as internal** to format this SD Card. After formatting, it can only be used on your device.

| ■ 27% 18:34<br>SD Card                                 | <ul> <li># # # # # # # # # # # # # # # # # # #</li></ul>                                                                   |
|--------------------------------------------------------|----------------------------------------------------------------------------------------------------|
| 224 KB<br>Used of 3.63 GB                              | Format as internal storage                                                                                                 |
| Eject                                                  | This requires the SD Card to be<br>formatted to make it secure.                                                            |
| Format                                                 | After formatting, this SD Card will only work in this device.                                                              |
| Format as internal                                     | Formatting erases all data currently<br>stored on the SD Card. To avoid losing<br>the data, consider backing it up.        |
|                                                        | ERASE & FORMAT                                                                                                    |
| R 89% 18:38                                            | S 2 2 995 1841                                                                                                    |
| Eormatting SD Card                                     | Move data to new<br>storage                                                                                                |
|                                                        | You can move your photos, files, and<br>some apps to this new SD Card.                                                     |
| 20%<br>Don't remove the SD Card while it's formatting. | The move takes about 1 second and<br>will free 384 KB on internal storage.<br>Some apps won't work while it's<br>underway. |
|                                                        | <ul> <li>Move now</li> <li>Move later</li> </ul>                                                                           |
|                                                        | NEXT                                                                                                    |

If you choose **Move now**, the data from the internal storage moves to the SD card immediately. If you choose **Move later**, you can move data by going to **Settings** ->

Storage & USB -> SD card -> touch menu key at the top right corner on the screen->touch Migrate data.

After moving the data to the SD card, it will function as the device's internal storage. Data such as downloads, music, pictures, etc. will be stored on the SD card by default.

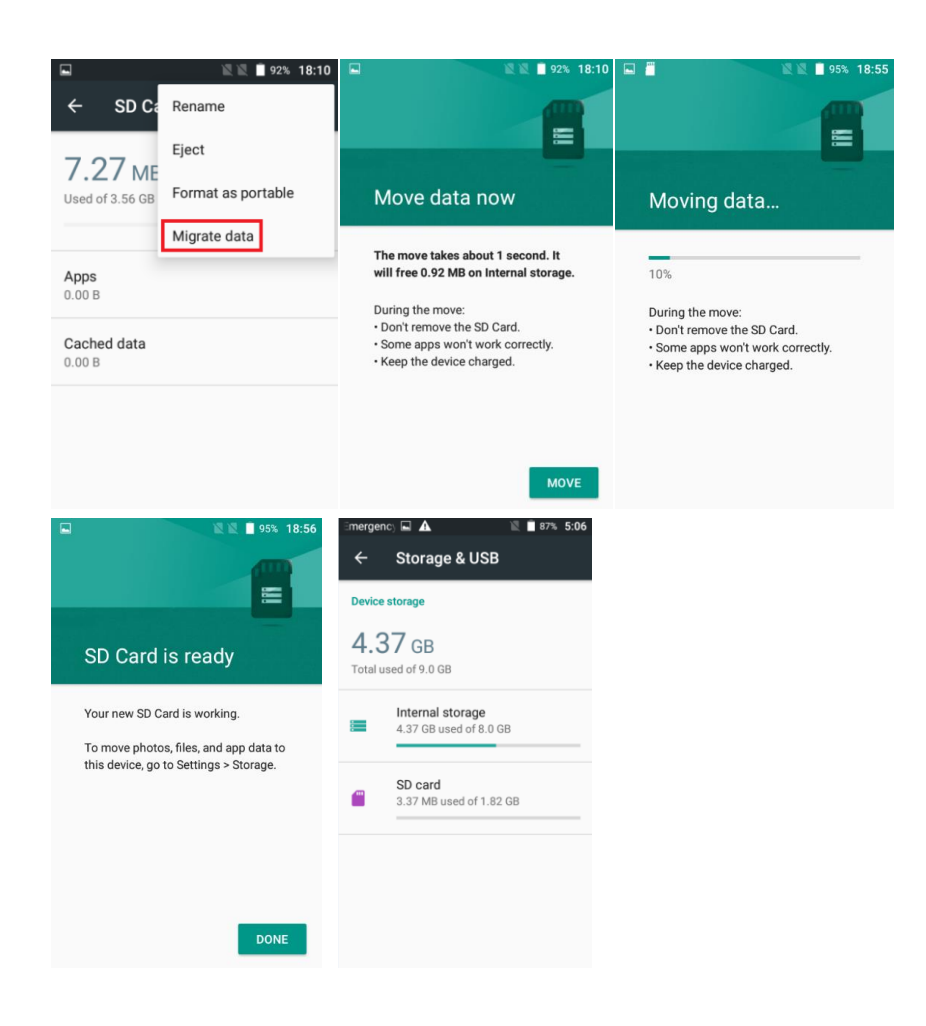

## xiv. Security

50. What can I do if my phone asks to enter Google account data after Factory reset is done?(same as android M Q51)

You may need to enter the original Google account that was used on this phone after you execute Factory data reset, otherwise you will not be able to use the phone. This is FRP (Factory Reset Protection) function.

If you don't remember your Google account data, please complete Google account recovery procedure. In case you can't recovery it, please apply to repair center.

## xv. Device

51. How can I turn on USB debugging?(same as android M Q52)

To turn on the USB debugging, you can follow below steps.

- 1) Go to "Settings" -> "About phone" -> "Build number"
- 2) Touch the Build number no less than 7 times.
- 3) When you see a warning that mentioned developer mode already turned on

- 4) Back to "Settings" again, you will find the "Developer options"
- 5) Touch "Developer options"
- 6) Check "USB debugging".

52. What should I do when I insert or remove SIM card?

- 1) Power off your device
- 2) Removing the battery
- 3) Insert or remove your SIM card
- 4) Restart your device

Note: Please don't insert or remove your SIM card while your cell phone is power-on. Otherwise, you may damage the SIM card.

## xvi. Troubleshooting

53. What can I do when my phone pops up a warning saying "high temperature"? The warning is the normal consequence of the CPU handling excessive data, which makes battery warm. It is a recommendation message and not harmful to battery or phone even if the phone feels hot.(same as android M Q65)

You can follow below actions to make phone return to normal temperature:

- 1. It is suggested not to expose your phone in the sunshine for long time;
- Close large power consumption applications, such as music , chatting applications, GPS application, 3D gaming, video streaming etc.;
- 3. Reduce the brightness of screen to lower the temperature

## 54. What can I do when a warning "the phone stops charging" pops up?

The warning is a normal recommendation message and not harmful to battery or phone, phone will start recharging once returning to normal temperature.

You can follow below actions to make phone return to normal temperature:

- 1. It is suggested not to expose your phone in the sunshine for long time;
- 2. Close large power consumption applications, such as music , chatting applications, GPS application, 3D gaming, video streaming etc.;
- 3. Reduce the brightness of screen to lower the temperature
- 55. Why couldn't I use three ways calling / multi-conference call function? Why does it say "Unable to conference calls" when I use conference call function?

Three ways calling / multi-conference call function requires network/SIM card support. If your SIM card isn't activated such function by your service provider, the mobile will show a message "Unable to conference calls" when you try to use it. Please contact your service provider to enable multi-conference call service for your SIM card.

## 56. How can I connect my phone to a PC via USB cable?

When your device connects to a PC, the device will ask you which mode you want to use. To transfer data between the device and computer, select Media Device (MTP) mode. This mode is used by default.

To transfer data to camera specific software on your PC, or when MTP mode is not supported, select Camera (PTP) mode.

To disable all data and file transfer connection with computer and put device in charging only mode, select Charging mode.

To install USB driver in Window PC, select Drivers CD-ROM

Computers that use Windows XP might not connect properly, because they don't have the proper drivers installed by default. To fix this, download and install Windows Media Player 11 or higher which contains the proper drivers.

Computers that use **Mac** OS X 10.5 or later might not connect properly, because they don't have the proper drivers installed by default. To fix this, download and install Android File Transfer which contains the proper drivers.